# **ART Tech Level II** Quick Guide to HMI Room (Room Control Panel)

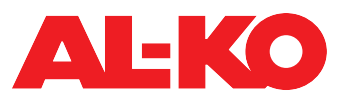

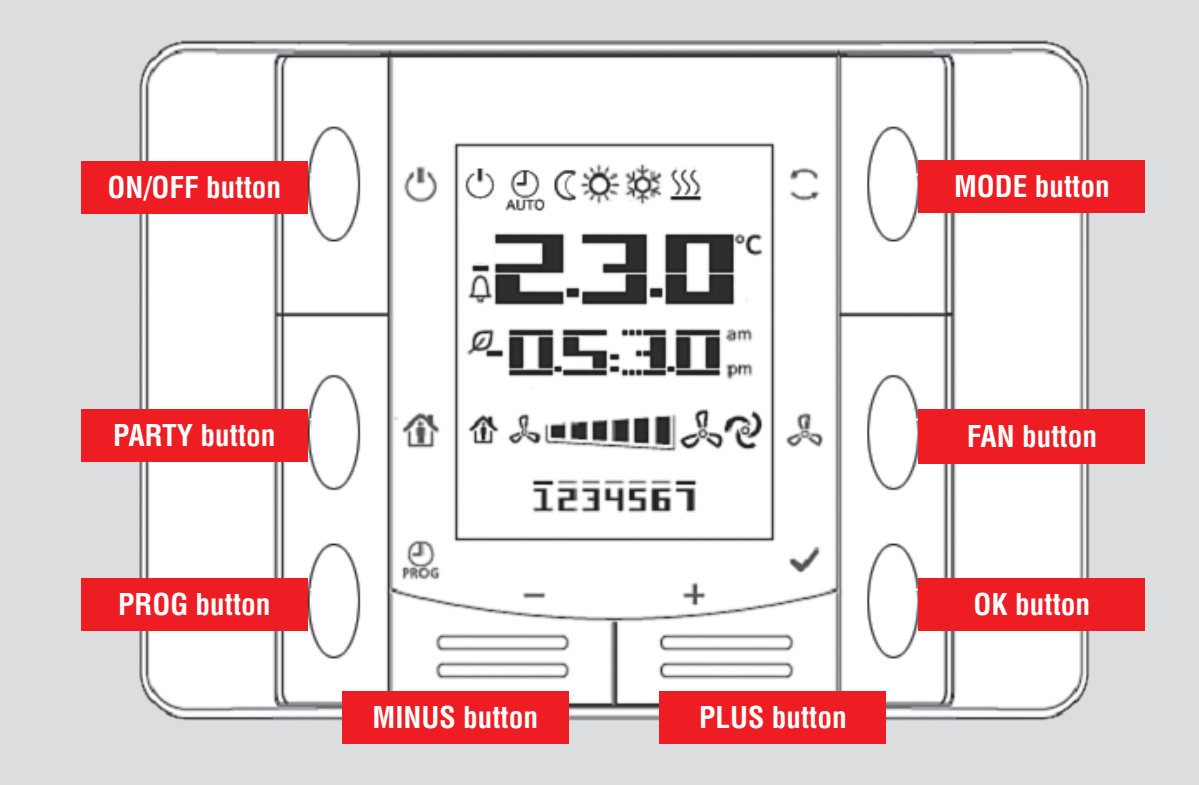

#### **Display range**

| 2.3.0°      | Temperature setpoint                                                         |                                                                             |                                                                                                 | C          | Plant ON in economy mode (reduced temperature setpoint) |
|-------------|------------------------------------------------------------------------------|-----------------------------------------------------------------------------|-------------------------------------------------------------------------------------------------|------------|---------------------------------------------------------|
| 05:30,      | Time (error code when an alarm is pending)                                   |                                                                             |                                                                                                 | ×.         | Plant ON in comfort mode                                |
| \$ •••••• & | Fan steps:                                                                   |                                                                             |                                                                                                 | \$\$X      | Cooling ON                                              |
| 1<br>C<br>C | 1-stage plants:<br>Off = no display<br>On = 6 bars                           | 2-stage plants:<br>Off = no display<br>Stage 1 = 3 bars<br>Stage 2 = 6 bars | 3-stage plants:<br>Off = no display<br>Stage 1 = 2 bars<br>Stage 2 = 4 bars<br>Stage 3 = 6 bars | <u>555</u> | Heating ON                                              |
|             |                                                                              |                                                                             |                                                                                                 | 企          | Plant ON: Party mode                                    |
|             |                                                                              |                                                                             |                                                                                                 | Û          | Alarm                                                   |
| ି           | Automatic: Fan steps are selected automatically                              |                                                                             |                                                                                                 | Ø          | Heat recovery ON                                        |
| 1234567     | Weekday: 1 = Monday, 2 = Tuesday, 3 = Wednesday,                             |                                                                             |                                                                                                 |            |                                                         |
| Ċ           | Plant OFF                                                                    |                                                                             |                                                                                                 |            |                                                         |
| O           | Automatic: Plant switched by time program or building man-<br>agement system |                                                                             |                                                                                                 |            |                                                         |

## Switching the plant (only with switching authorisation)

If () is displayed at the top left, the plant is off. Press **ON/OFF** to switch the plant on.

The plant operating mode can then be switched (see **Switching the operating mode**).

## Party mode

 Press **PARTY** to start the party mode. The symbol is displayed and, instead of the time, the remaining run time of **P1:00** (= 1 hour and 59 minutes) is displayed.

## Press **PARTY** again to prematurely end the party mode.

### Switching the operating mode (only with switching authorisation)

- 1. Make sure that the plant is switched on (see Switching the plant).
- 2. Press **MODE** to switch in a cycle between: Comfort 🔆, Economy 🕡 and Automatic 😷.

In Automatic, the time program or building management system decides on the operating mode.

#### Setting the fan steps (only with switching authorisation)

 Press PLUS to increase the remaining run time by 1 hour. Press MINUS to decrease the remaining run time by 1 hour.
Press FAN to switch in a cycle between:

Stage 1, Stage 2, Stage 3 🔍 💷 🚛 🖧 and Automatic 🕗.

## Setting the temperature setpoint (not possible in party mode)

Press PLUS or MINUS to increase or decrease the setpoint by 0.5 °C.

#### Setting the time/date

Use **PROG** to switch to the time and date setting. Press **PLUS** or **MINUS** to set the individual numbers and confirm with **OK**.

#### Alarm display and acknowledgement

If is displayed, an alarm is pending. Most alarms display an error code in addition to the symbol. This appears on the display instead of the time (e.g. A:81). See the operating manual for a description of the error codes.
Keep **OK** pressed for one second to start an acknowledgement attempt.

### Important information!

- 1. The switching authorisation of the room control panel depends on the setting in the controller (see operating manual).
- 2. The possible setting range of the temperature setpoint depends on the setting in the control (see operating manual).
- 3. Flashing symbols in the display area indicate that the room control panel has been overridden by the controller.
- 4. The number of TSP steps and the availability of the economy mode depend on the configuration of the plant (see operating manual).
- 5. In economy mode, the plant is operated at a reduced temperature setpoint. See the operating manual for further information.